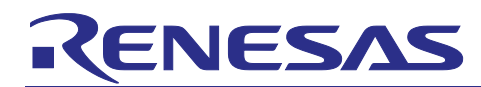

# RYZ024A and RA MCU

Firmware Upgrade from Host MCU

# Introduction

This document describes a sample application that upgrades the RYZ024A firmware from the host MCU.

This sample application works in a configuration that uses the EK-RA6M5 board with RA6M5 as the host MCU and connects the PMOD<sup>™</sup> Expansion Board for RYZ024A to the PMOD connector. The RYZ024A firmware file is stored on a USB flash drive that can be connected to the USB FS connector on the EK-RA6M5 board. The firmware can then be transferred from the USB flash drive to the RYZ024A to complete the upgrade.

## **Target Device**

<u>RYZ024A</u>

EK-RA6M5

## **Related Documents**

- RA6M5 Group RYZ024A PMOD LTE Connectivity with RA6M5 MCU Quick Start Guide (R21QS0007)
- RYZ024 Module System Integration Guide (R19AN0101)
- RA6M5 Group User's Manual: Hardware (R01UH0891)
- RA6M5 Group Evaluation Kit for RA6M5 Microcontroller Group EK-RA6M5 v1 User's Manual (R20UT4829)
- Renesas Flexible Software Package (FSP) User's Manual (R11UM0155)

Pmod<sup>™</sup> is registered to Digilent Inc.

## Contents

| 1.           | Overview                             | 2        |
|--------------|--------------------------------------|----------|
| 2.           | Operating Environment                | 3        |
| 2.1          | Hardware                             | . 3      |
| 2.2          | Software                             | . 3      |
| 2.3          | Microcontroller Peripheral Functions | . 4      |
| 2.4          | FSP Modules                          | . 4      |
| 2.5          | Directory/File Structure             | . 5      |
| 3.           | How to Use this Project              | 6        |
| 3.1          | Preparation of RYZ024A Firmware      | . 6      |
| 3.2          | EK-RA6M5 Jumper Setting              | . 6      |
| 3.3          | Import a Project                     | . 6      |
| 3.4          | Build and Download                   | . 8      |
| 3.5          | Launch J-Link RTT Viewer             | . 9      |
| 3.6          | Firmware Upgrade Execution           | 10       |
| 4.           | Program Processing                   | 11       |
| 4.1          | API                                  | 12       |
| 4.1.1        | User API                             | 12       |
| 4.1<br>4.1.1 | API<br>User API                      | 12<br>12 |

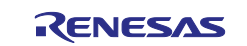

| 4.1.1.1 Firmware Upgrade Function                                                                                   | 12                         |
|----------------------------------------------------------------------------------------------------|----------------------------|
| 4.1.2 Internal Processing Function                                                                                  | 12                         |
| 4.1.2.1 AT Command Processing Function                                                                              | 12                         |
| 4.1.2.2 Firmware Data Transfer Processing Function                                                                  | 12                         |
| 4.2 AT Command Processing                                                                                           | 13                         |
| 4.2.1 AT Command Flow                                                                                               | 13                         |
| 4.2.2 AT Command                                                                                                    | 15                         |
| 4.3 Firmware Data Transfer Processing                                                                               | 15                         |
| 4.3.1 Packet Configuration                                                                                          | 15                         |
| 4.3.1.1 STP Packet                                                                                                  | 15                         |
| 4.3.1.2 Payload                                                                                                    | 15                         |
| 4.3.2 Operation Flow                                                                                                | 17                         |
| 5. Appendix                                                                                                    | 18                         |
| 5.1 Change Operating Parameters                                                                                     | 18                         |
| 5.1.1 Differential Firmware Upgrade Timeout Time                                                                    | 18                         |
| 5.1.2 Software Wait Time Until AT Command is Sent                                                                   | 19                         |
| 5.2 AT Commands Definition                                                                                          | 19                         |
| 5.2.1 AT+SMSWBOOT                                                                                                   | 19                         |
| 5.2.2 AT+SMOD?                                                                                                    | 10                         |
|                                                                                                    | 19                         |
| 5.2.3 AT+SMUPGRADE                                                                                                  | 19                         |
| 5.2.3 AT+SMUPGRADE                                                                                                  | 20<br>20<br>20             |
| 5.2.3       AT+SMUPGRADE                                                                                            | 19<br>20<br>20<br>20       |
| 5.2.3       AT+SMUPGRADE.         5.2.4       AT+SMLOG?         5.2.5       AT+SMSTPU.         5.2.6       AT^RESET | 20<br>20<br>20<br>20<br>21 |

# 1. Overview

During a product lifetime, at least one modem software upgrade will most likely be required. There are three types of firmware upgrade methods for RYZ024A:

- Connect to LTE network and upgrade wirelessly (Firmware Upgrade Over-the-Air (FOTA))
- Upgrade from PC
- Upgrade from the control microcomputer (Host MCU)

This application note describes the third method and shows how to upgrade from the control microcomputer (Host MCU) using the RA6M5. The configuration uses the EK-RA6M5 board with the RA6M5 MCU as the host MCU and the PMOD Expansion Board for RYZ024A is connected to the PMOD connector. The RYZ024A firmware file is stored on a USB flash drive and connected to the USB FS connector on the EK-RA6M5 board. The firmware can be transferred from the USB flash drive to the RYZ024A to upgrade.

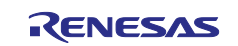

Figure 1. shows a configuration diagram of the firmware upgrade sample application.

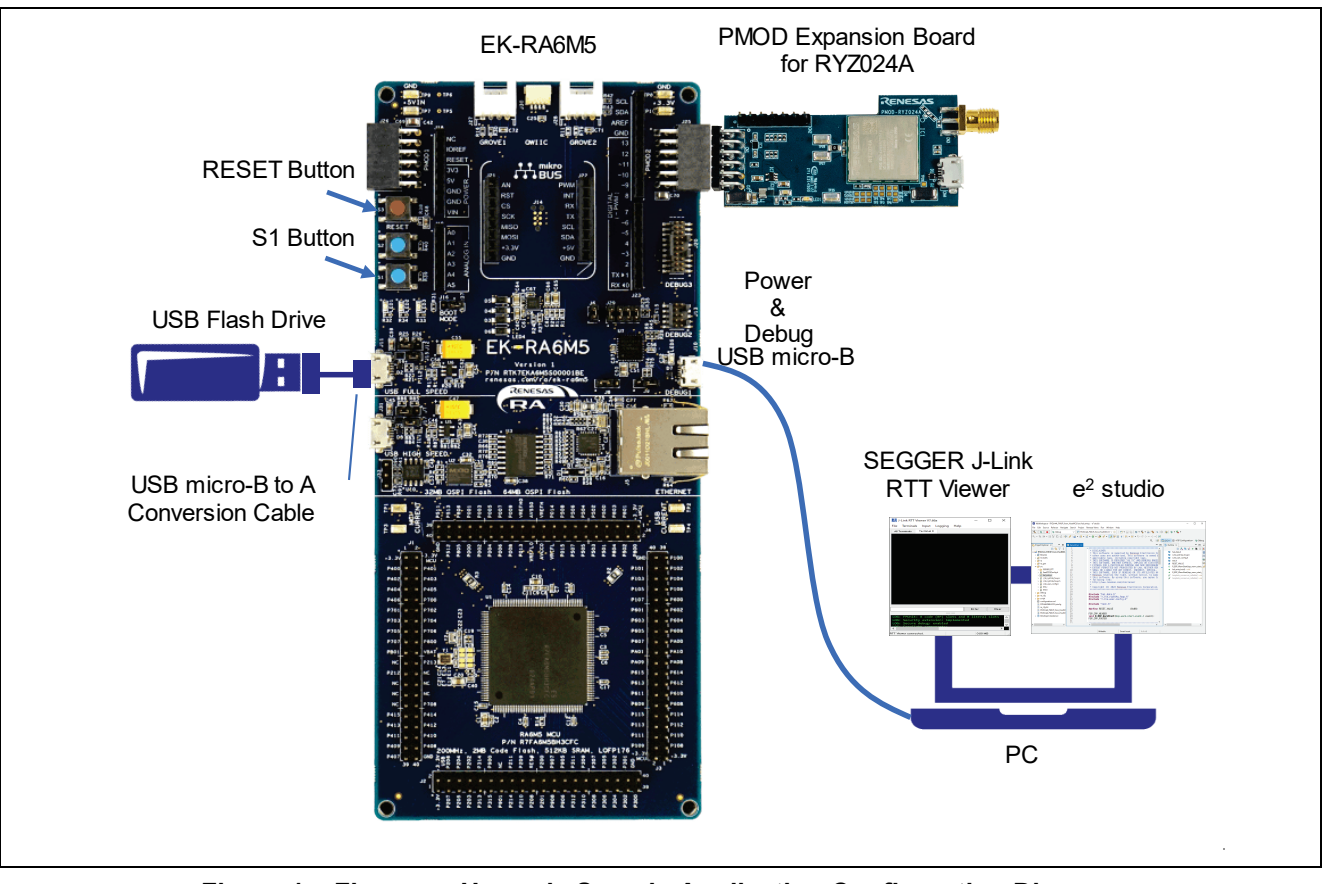

Figure 1. Firmware Upgrade Sample Application Configuration Diagram

## 2. Operating Environment

## 2.1 Hardware

The hardware requirements used in the sample application are shown below.

## Table 1. Hardware Requirements

| Hardware                         | Description                                         |
|----------------------------------|-----------------------------------------------------|
| PMOD Expansion Board for RYZ024A | RTKYZ024A0B00000BE                                  |
| EK-RA6M5                         | RTK7EKA6M5S00001BE                                  |
| USB Flash Drive                  | 10 MB or more                                       |
| Windows <sup>®</sup> 10 PC       |                                                     |
| USB Cable                        | For EK-RA65M USB Debug connecter (micro-B)          |
|                                  | • For USB Flash Drive (USB micro-B to A Conversion) |

## 2.2 Software

The software requirements used in the sample application are shown below.

#### Table 2. Software Requirements

| Software                 | Version                                                              |
|--------------------------|----------------------------------------------------------------------|
| e <sup>2</sup> studio    | 2023-04                                                              |
| GCC Compiler             | 10.3.1                                                               |
| FSP                      | 4.4.0                                                                |
| SEGGER J-Link RTT Viewer | V7.88 (It is used in the execution log display for operation check.) |
|                          | (Download J-Link RTT Viewer)                                         |

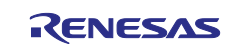

# 2.3 Microcontroller Peripheral Functions

The microcontroller peripheral functions used in the sample application are shown below.

Table 3. Microcontroller Peripheral Functions

| Peripheral function name   |             | Description                                          |  |  |  |  |  |
|----------------------------|-------------|------------------------------------------------------|--|--|--|--|--|
| Serial Communication       | SCI0(UART0) | UART communication with RYZ024A                      |  |  |  |  |  |
| Interface                  |             | Baudrate : 115200 bps                                |  |  |  |  |  |
|                            |             | Data length : 8 bit                                  |  |  |  |  |  |
|                            |             | Parity : None                                        |  |  |  |  |  |
|                            |             | Stop bit : 1 bit                                     |  |  |  |  |  |
|                            |             | Flow control : Hardware CTS/Software RTS             |  |  |  |  |  |
|                            |             | RTS : P412                                           |  |  |  |  |  |
|                            |             | CTS : P413                                           |  |  |  |  |  |
| Low power Asynchronous     | AGT0        | UART communication timeout with RYZ024A              |  |  |  |  |  |
| General Purpose Timer      |             |                                                      |  |  |  |  |  |
|                            | AGT1        | LED blinking cycle                                   |  |  |  |  |  |
| USB2.0 Full-Speed Module   | USBFS       | Communication with the USB flash drive where the     |  |  |  |  |  |
|                            |             | firmware file is stored.                             |  |  |  |  |  |
| I/O Port                   | P404        | Reset pin control of RYZ024A                         |  |  |  |  |  |
|                            | P412        | RTS signal used for UART communication with RYZ024A. |  |  |  |  |  |
|                            | P413        | CTS signal used for UART communication with RYZ024A. |  |  |  |  |  |
|                            | P006        | User LED1 (Blue)                                     |  |  |  |  |  |
|                            | P008        | User LED3 (Red)                                      |  |  |  |  |  |
| External Interrupt Request | IRQ10       | External interrupt request of user button S1         |  |  |  |  |  |

# 2.4 FSP Modules

The FSP modules used in the sample application are shown below.

#### Table 4. FSP Modules

| Module Type  | Module Name      |                                          |
|--------------|------------------|------------------------------------------|
| System       | I/O Port         | (r_ioport)                               |
| Storage      | FreeRTOS+FAT     | (rm_freertos_plus_fat) <sup>(Note)</sup> |
| Storage      | Block Media USB  | (rm_block_media_usb)                     |
| Connectivity | USB HMSC         | (r_usb_hmsc)                             |
| Connectivity | USB              | (r_usb_basic)                            |
| Transfer     | Transfer         | (r_dmac)                                 |
| Input        | External IRQ     | (r_icu)                                  |
| Connectivity | UART             | (r_sci_uart)                             |
| Timers       | Timer, Low-Power | (r_agt)                                  |

Note: This program is a bare metal version.

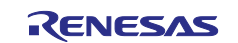

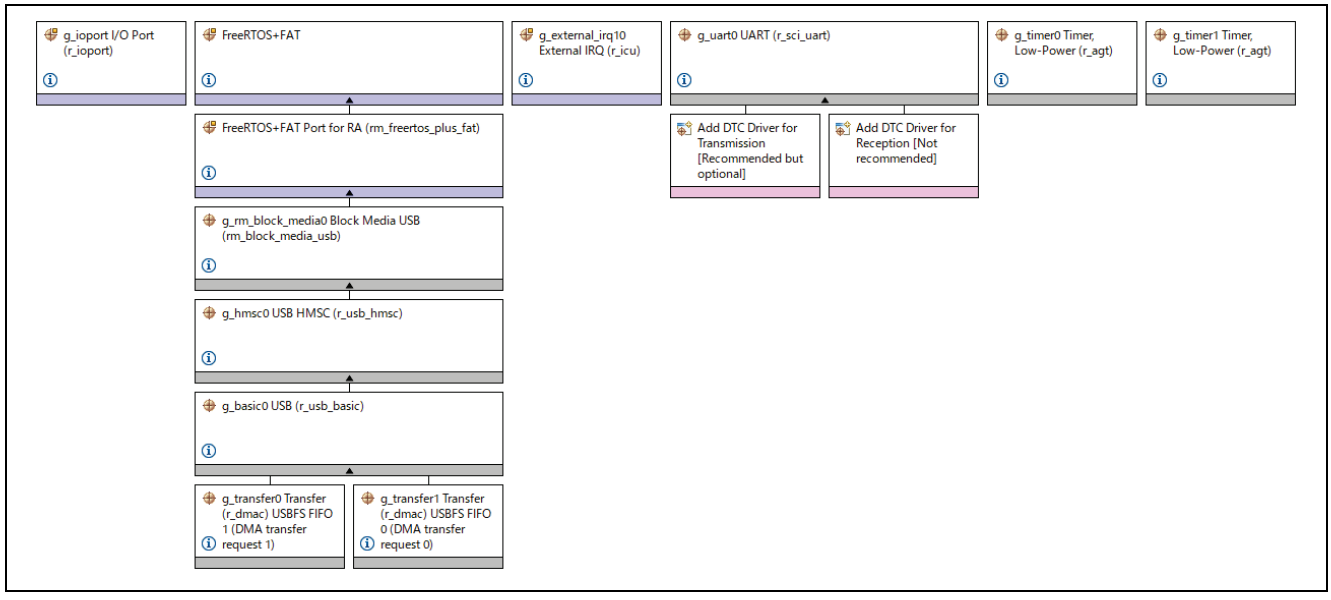

## Figure 2. FSP Module Configuration

## 2.5 Directory/File Structure

Directory/file structure of sample application are shown below.

#### Table 5. Directory/File Structure

| Directory/ Fi | ile Structure     |                                        |                                | Description           |  |  |
|---------------|-------------------|----------------------------------------|--------------------------------|-----------------------|--|--|
| RYZ024A_FW    | /UP_from_HostMCU\ | .api_xml                               |                                | Project files for     |  |  |
|               |                   | .cproject                              |                                | GCC.                  |  |  |
|               |                   | .project                               |                                | Files for RA          |  |  |
|               |                   | .secure_azone                          |                                | configurator.         |  |  |
|               |                   | .secure_xml                            |                                |                       |  |  |
|               |                   | configuration.xml                      |                                |                       |  |  |
|               |                   | R7FA6M5BH3CFC.pincfg                   |                                |                       |  |  |
|               |                   | ra_cfg.txt                             |                                |                       |  |  |
|               |                   | RYZ024A_FWUP_from_HostMC               | U Debug_Flat.jlink             |                       |  |  |
|               |                   | RYZ024A_FWUP_from_HostMC               | U Debug_Flat.launch            |                       |  |  |
|               | .settings\        | com.renesas.cdt.ddsc.com               | tent.prefs                     | e <sup>2</sup> studio |  |  |
|               |                   | com.renesas.cdt.ddsc.com               | tentgen.options.prefs          | setting files.        |  |  |
|               |                   | com.renesas.cdt.ddsc.pac               | ks.componentfiles.prefs        |                       |  |  |
|               |                   | com.renesas.cdt.ddsc.set               |                                |                       |  |  |
|               |                   | com.renesas.cdt.ddsc.thr               | eads.configurator.prefs        |                       |  |  |
|               |                   | com.renesas.cdt.managedb               | ouild.gnuarm.prefs             |                       |  |  |
|               |                   | CoverageSetting.xml                    |                                |                       |  |  |
|               |                   | ng.xml                                 |                                |                       |  |  |
|               |                   | e2studio_project.prefs                 |                                |                       |  |  |
|               |                   | IORegisterSetting.xml                  | <pre>degisterSetting.xml</pre> |                       |  |  |
|               |                   | language.settings.xml                  |                                |                       |  |  |
|               |                   | org.eclipse.cdt.core.pre               | fs                             |                       |  |  |
|               |                   | org.eclipse.cdt.managedb               | ouilder.core.prefs             |                       |  |  |
|               | script\           | fsp.ld                                 |                                | Linker setting        |  |  |
|               |                   |                                        |                                | file.                 |  |  |
|               | src\              | hal_entry.c Firmware upgrade sample ap |                                | ication source        |  |  |
|               |                   | r_lte_ryz024a_fwup.c                   | codes.                         |                       |  |  |
|               |                   | r_lte_ryz024a_fwup.h                   |                                |                       |  |  |
|               |                   | r_lte_user_config.h                    |                                |                       |  |  |

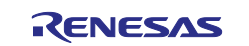

| <b>Directory/ File Structure</b> |                  |                                                                          | Description                                      |
|----------------------------------|------------------|--------------------------------------------------------------------------|--------------------------------------------------|
|                                  | FreeRTOSConfig.h | Header files required when usi<br>FreeRTOS+FAT without Free              | ng<br>RTOS.                                      |
|                                  | SEGGER_RTT\      | SEGGER_RTT.c<br>SEGGER_RTT.h<br>SEGGER_RTT_Conf.h<br>SEGGER_RTT_printf.c | SEGGER J-<br>Link RTT<br>Viewer source<br>coeds. |

## 3. How to Use this Project

This section covers how to use the sample application. Refer to Figure 1 for the execution environment.

Please execute this sample application while disconnected from the LTE network.

#### 3.1 Preparation of RYZ024A Firmware

There are two types of RYZ024A firmware files. Full firmware file, which upgrades the entire firmware, and differential firmware file, which upgrades the difference between the current version and the new version. Change one of the firmware files<sup>(Note)</sup> to the following name and store it in the root directory of the USB memory.

| Full firmware file         | :ryz024a_ | _firmware_ | full.dup |
|----------------------------|-----------|------------|----------|
| Differential firmware file | :ryz024a  | firmware   | diff.dup |

Note: Firmware files will be provided directly to you by Renesas as needed. Please contact Renesas and get these file(s). Please note that the file will differ depending on the firmware version.

## 3.2 EK-RA6M5 Jumper Setting

The USB Full Speed interface of EK-RA6M5 is used as a USB Host to connect a USB flash drive. Set the jumper as follows according to *RA6M5 Group Evaluation Kit for RA6M5 Microcontroller Group EK-RA6M5 v1 User's Manual* (R20UT4829).

J12: Jumper on pins 1-2

J15: Open

## 3.3 Import a Project

The steps to import a sample application project into e<sup>2</sup> studio are shown below.

1. Launch e<sup>2</sup> studio, specify the workspace directory, and click the **Launch** button.

| 📴 e² studio Launcher                                                                                     | ×                                  |
|----------------------------------------------------------------------------------------------------|------------------------------------|
| Select a directory as workspace<br>e <sup>2</sup> studio uses the workspace directory to store its prefe | erences and development artifacts. |
| Workspace:                                                                                               | ✓ Browse                           |
| Use this as the default and do not ask again                                                             |                                    |
| Recent Workspaces                                                                                        | Launch Cancel                      |

Figure 3. Workspace Selection

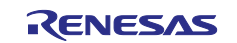

2. Select **File > Import** ... from the menu bar.

| e    | MyWor  | rkspace -   | e² stu | udio     |         |     |              |      |
|------|--------|-------------|--------|----------|---------|-----|--------------|------|
| File | Edit   | Navigat     | te S   | Search   | Project | t F | Renesas Viev | vs R |
|      | New    |             |        |          |         |     | Alt+Shift+   | •N > |
|      | Open   | File        |        |          |         |     |              |      |
|      | Open   | Projects f  | from   | File Sys | stem    |     |              |      |
|      | Recen  | t Files     |        |          |         |     |              | >    |
|      | Close  | Editor      |        |          |         |     | Ctrl+        | W    |
|      | Close  | All Editor  | s      |          |         |     | Ctrl+Shift+  | W    |
|      | Save   |             |        |          |         |     | Ctrl         | +S   |
|      | Save A | As          |        |          |         |     |              |      |
| B    | Save A | AII         |        |          |         |     | Ctrl+Shift-  | +S   |
|      | Revert | t           |        |          |         |     |              |      |
|      | Move.  |             |        |          |         |     |              |      |
|      | Renam  | ne          |        |          |         |     |              | F2   |
| 8    | Refres | sh          |        |          |         |     |              | F5   |
|      | Conve  | ert Line De | elimit | ters To  |         |     |              | >    |
| ۵    | Print  |             |        |          |         |     | Ctrl+        | ۰P   |
| è    | Import | t           | 1      | 2        |         |     |              |      |
| 4    | Export | t           | v      | ~        |         |     |              |      |
|      | Prope  | rties       |        |          |         |     | Alt+Ent      | er   |
|      | Switch | h Worksp    | ace    |          |         |     |              | >    |
|      | Restar | rt          |        |          |         |     |              |      |
|      | Exit   |             |        |          |         |     |              |      |
|      |        |             |        |          |         |     |              |      |

Figure 4. File Menu

3. Select Existing Projects into Workspace and click Next.

| Select                                                                                                    |        |
|----------------------------------------------------------------------------------------------------|--------|
| Create new projects from an archive file or directory.                                                                                                    | Ľ      |
| Select an import wizard:                                                                                                    |        |
| type filter text                                                                                                    |        |
| <ul> <li>General</li> <li>Archive File</li> <li>CMSIS Pack</li> <li>Existing Projects into Workspace</li> <li>File System</li> <li>Preferences</li> <li>Projects from Folder or Archive</li> <li>Rename &amp; Import Existing C/C++ Project into Workspace</li> </ul> | ~      |
| <u> </u>                                                                                                    | Cancel |

Figure 5. Import Wizard Selection

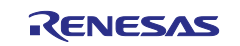

4. Select **Select root directory**, click **Browse...** and select the directory for your sample project. Click the **Finish** button to import the project.

| () Import                                                                                                    |                                                                             |                       | 1 |
|----------------------------------------------------------------------------------------------------|-----------------------------------------------------------------------------|-----------------------|---|
| Import Projects Select a directory to searc                                                                                           | h for existing Eclipse projects.                                            |                       |   |
| • Select roo <u>t</u> directory:                                                                                                    | C:¥MyWorkspace¥RYZ024A_FWUP_from_Ho                                         | Browse                |   |
| ○ Select <u>a</u> rchive file:                                                                                                    |                                                                             | Browse                |   |
| <u>P</u> rojects:                                                                                                    |                                                                             |                       |   |
| RYZ024A_FWUP_fr                                                                                                    | om_HostMCU (C:¥MyWorkspace¥RYZ024A_FW                                       | /U <u>S</u> elect All |   |
|                                                                                                    |                                                                             | Deselect All          |   |
| <                                                                                                    |                                                                             | Refresh               |   |
| Options<br>Searc <u>h</u> for nested pro<br><u>C</u> opy projects into wo<br>Cl <u>o</u> se newly imported<br>Hide projects that alro | jects<br>rkspace<br>projects upon completion<br>eady exist in the workspace |                       |   |
| Working sets                                                                                                    |                                                                             |                       |   |
| Add projec <u>t</u> to worki                                                                                                    | ng sets                                                                     | Ne <u>w</u>           |   |
| W <u>o</u> rking sets:                                                                                                    | $\checkmark$                                                                | S <u>e</u> lect       |   |
| ?                                                                                                    | < <u>B</u> ack <u>N</u> ext > <u>Finish</u>                                 | Cancel                | _ |

Figure 6. Import Project

## 3.4 Build and Download

1. Double-click configuration.xml to open the FSP Configuration window.

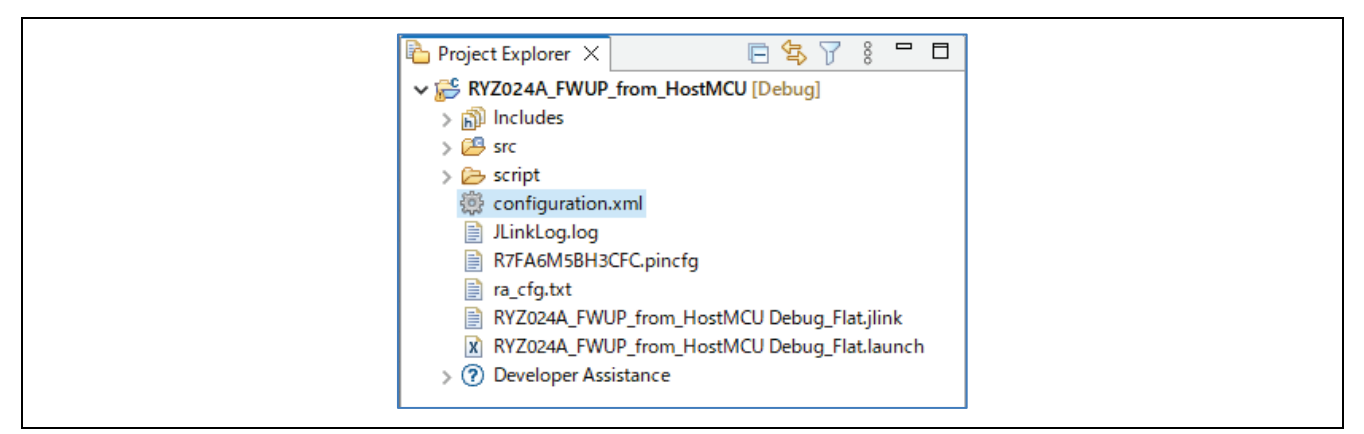

# Figure 7. Configuration.xml

- 2. Click the **Generate Project Content** icon <sup>O</sup> in the upper right corner of the FSP Configuration window. The required files are extracted from the FSP, and the source and header files are added to the project.
- 3. Select **Project > Build Project** from the menu bar or click the **Build** icon so to build the project.
- 4. Click the debug icon 🐞 to launch the project. When the project starts, the sample application will be downloaded to EK-RA6M5.

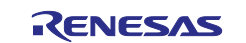

## 3.5 Launch J-Link RTT Viewer

1. Launch J-Link RTT Viewer, set as follows, and click **OK**.

Connection to J-Link : USB

Specify Target Device : R7FA6M5BH

Target Interface & Speed : SWD, 4000 kHz

RTT Control Block : Address, 0x200001fc <sup>(Note)</sup>

|               |                                                          | ~     |
|---------------|----------------------------------------------------------|-------|
| Link J        | -LINK KIT Viewer V7.88C   Configuration                  | ~     |
| Con           | nection to J-Link                                        |       |
| ال ا          | ISB 🗌 Serial No                                          |       |
| OI            | CP/IP                                                    |       |
| OE            | xisting Session                                          |       |
| Spec          | cify Target Device                                       |       |
| R7F           | A6M5BH ~                                                 |       |
| E F           | orce go on connect                                       |       |
| Scri          | pt file (optional)                                       |       |
|               |                                                          |       |
| Tare          | jet Interface & Speed                                    |       |
| SWE           | • 🗸 🗸 🗸 🗸                                                | Hz 🔻  |
| RTT           | Control Block                                            |       |
|               | uto <u>D</u> etection                                    | nge   |
| Enter<br>Exam | the address of the RTT Control block.<br>ple: 0x20000000 |       |
| 0×20          | 10001fc                                                  |       |
|               | OK G                                                     | ancel |
|               |                                                          |       |

Figure 8. J-Link RTT Viewer Configuration

Note: The RTT Control Block Address sets the .bss.\_SEGGER\_RTT section address of the map file generated in the Debug directory.

|       | Project Explorer X                           |
|-------|----------------------------------------------|
|       | ✓                                            |
|       | > 🐉 Binaries                                 |
|       | > 🔊 Includes                                 |
|       | > 🚝 ra                                       |
|       | > 😕 ra_gen                                   |
|       | > 😕 src                                      |
|       | V 🦢 Debug                                    |
|       | > 🝃 ra                                       |
|       | > 🧽 ra_gen                                   |
|       | > 🧽 src                                      |
|       | > 🗱 RYZ024A_FWUP_from_HostMCU.elf - [arm/le] |
|       | makefile                                     |
|       | 📄 makefile.init                              |
|       | L memory_regions.ld                          |
|       | lo objects.mk                                |
|       | RV2024A_FWUP_from_HostMCU.elf.in             |
|       | RVT2024A_FWUP_trom_HostMCUmap                |
|       | XY2024A_WUP_trom_hostMCU.rpd                 |
|       | VT2024A_TWUP_ITOM_TOStINUCJSDD               |
|       |                                              |
|       |                                              |
| hss   | SEGGER RTT                                   |
| .035. | 0x200001fc 0xa8 /src/SEGGER_RTT/SEGGER_RTT.o |
|       | 0x200001fcSEGGER_RTT↓                        |
|       |                                              |

Figure 9. RTT Control Block Address

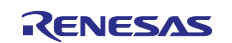

# 3.6 Firmware Upgrade Execution

A. Click the **Resume** icon <sup>le</sup> in the debug perspective to run the sample application.

Attach the flash drive

#### Figure 10. Sample Application Execution

B. Connect the USB flash drive to the USB micro-B to A conversion cable connected to the USB FS connector of the EK-RA6M5. The RYZ024A firmware file stored on the USB flash drive will be found and the file size will be displayed.

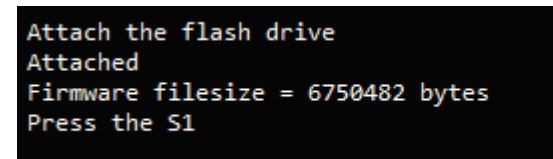

#### Figure 11. RYZ024A Firmware File Detection

C. Press the **S1** button. The firmware upgrade will be executed.(Below are the results of running an upgrade using the full firmware file.)

| Attach the flash drive                   | STP remaining=67864                 |
|------------------------------------------|-------------------------------------|
| Attached                                 | SIP remaining=53/64                 |
| Firmware filesize = 6926344 bytes        | STP remaining-55624                 |
| Press the S1                             | STP remaining=51544                 |
| Pressed S1                               | STP remaining=47464                 |
|                                          | STP remaining=43384                 |
|                                          | STP remaining=39304                 |
| snd num=1 atc=AT                         | STP remaining=35224                 |
| rcv num=1 rsp=OK                         | STP remaining=31144                 |
|                                          | STP remaining=27064                 |
|                                          | STP remaining=22984                 |
| <pre>snd num=2 atc=AT+SMSWBOOT=3.0</pre> | STP remaining=18904                 |
| rcv num=2 rsp=0K                         | SIP remaining=14824                 |
|                                          | STP remaining=10744                 |
|                                          | STP remaining-0004                  |
| snd num=3 atc=AT^RESET                   | STP remaining=0                     |
| rcv num=3 rsp=0K                         | STP operation reset                 |
| rcv num=3 rsp=+SHUTDOWN                  |                                     |
|                                          |                                     |
|                                          | snd num=9 atc=AT                    |
| snd num=5 atc=AT                         | rcv num=9 rsp=0K                    |
| timeout AGT0 atc num=5                   |                                     |
| wait 55                                  |                                     |
| timeout AGT0 atc num=4                   | shd hum=10 atc=Al+SMSWBOOl=1,0      |
|                                          | Tev Hum-10 Tsp-ok                   |
|                                          |                                     |
| snd num=5 atc=AT                         | snd num=11 atc=AT^RESET             |
| rcv num=5 rsp=OK                         | rcv num=11 rsp=0K                   |
|                                          | rev hum=11 rsp=+SHUIDOWN            |
|                                          |                                     |
| snd num=6 atc=AI+SML06?                  | snd num=13 atc=AT                   |
| rev num=6 rsp=+SMLOG: LOG_INHERIT        | <pre>timeout AGT0 atc_num=13</pre>  |
| rcv num=6 rsp=0K                         | wait 5s                             |
|                                          | <pre>timeout AGT0 atc_num=12</pre>  |
| <pre>snd num=7 atc=AT+SMOD?</pre>        |                                     |
| rcv num=7 rsp=4                          | snd num=13 atc=AT                   |
| rcv num=7 rsp=0K                         | rcv num=13 rsp=0K                   |
|                                          |                                     |
|                                          | <pre>snd num=14 atc=AT+SMLOG?</pre> |
| shd hum=8 atc=A1+SMS1PU="ON_IHE_FLY"     | rcv num=14 rsp=ERROR                |
| rcv num=8 rsp=0K                         |                                     |
| STP operation reset                      |                                     |
| STP remaining=6922264                    | <pre>snd num=15 atc=AT+SMOD?</pre>  |
| STP remaining=6918184                    | rcv num=15 rsp=2                    |
| STP remaining=6914104                    | rcv num=15 rsp=0K                   |
| SIP remaining=6910024                    |                                     |
| STP remaining=6905944                    | snd num=16 atc=AT+SMUPGPADE?        |
| SIP remaining=6901864                    | rcv num=16 rsp=+SMUPGRADE: success  |
| STP remaining=6897784                    | rcv num=16 rsp=0K                   |
| STP remaining=6893704                    | R LTE EWIDgrade success             |
|                                          | n cre inopgione success             |

Figure 12. Firmware Upgrade Execution

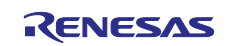

# 4. Program Processing

Firmware upgrade is performed by calling **R\_LTE\_FWUpgrade** function. When the firmware file of RYZ024A stored in the USB flash drive is detected and the S1 button is pressed, AT command processing starts.

In AT command processing, AT commands are sent in the order shown in section 4.2.1, AT Command Flow and responses are received. Then, instruct RYZ024A to execute the firmware upgrade.

Firmware data transfer processing uses the Simple Transfer Protocol (STP) shown in section 4.3, Firmware Data Transfer Processing to send firmware data to RYZ024A.

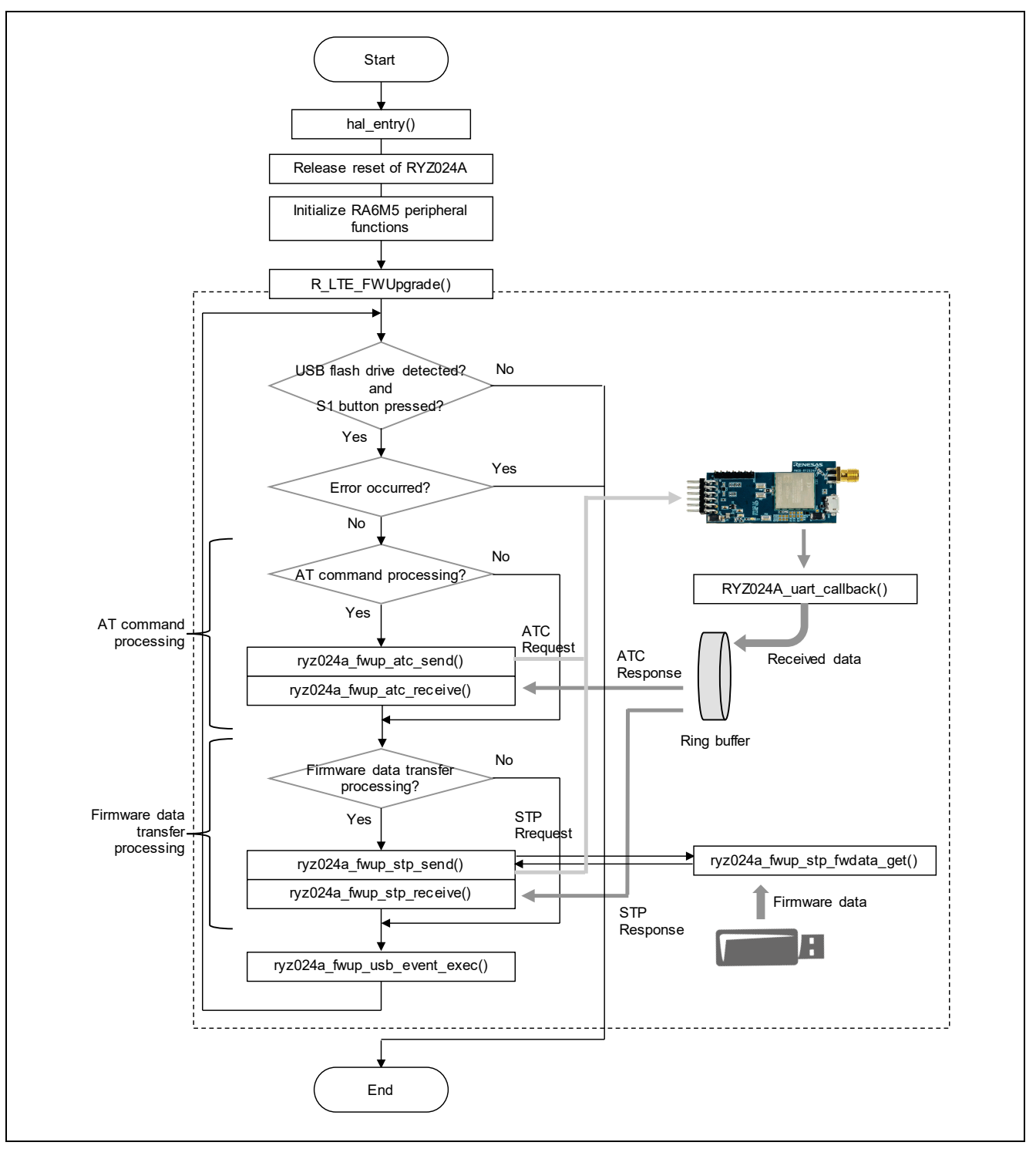

Figure 13. Firmware Upgrade Program Processing Overview Diagram

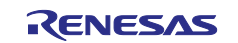

# 4.1 API

## 4.1.1 User API

## 4.1.1.1 Firmware Upgrade Function

## (1) R\_LTE\_FWUpgrade

| Function  | Upgrade the firmware of RYZ024A.                             |  |  |
|-----------|--------------------------------------------------------------|--|--|
| Arguments | None                                                         |  |  |
| Return    | Success: LTE_SUCCESS (successful firmware upgrade)           |  |  |
|           | Error : LTE_ERR_FWUPGRADE (firmware upgrade failure)         |  |  |
|           | LTE_ERR_NOT_FOUND_FWFILE (firmware file not found)           |  |  |
|           | (Refer to r_lte_ryz024a_fwup.h for error definition macros.) |  |  |

## 4.1.2 Internal Processing Function

## 4.1.2.1 AT Command Processing Function

#### (1) ryz024a\_fwup\_atc\_send

| Function  | Send an AT command to RYZ024A. For the AT command to be sent, refer to section 4.2.1, AT Command Flow. |
|-----------|----------------------------------------------------------------------------------------------------|
| Arguments | None                                                                                                   |
| Return    | None                                                                                                   |

## (2) ryz024a\_fwup\_atc\_receive

| Function  | The response of the AT command is received from RYZ024A and the result is evaluated.<br>For the response to be received, refer to section 4.2.1, AT Command Flow.<br>If the following error occurs, re-send the same AT command 5 times. If a normal response<br>cannot be received during retransmission, reset RYZ024A and re-start from the beginning<br>of AT command processing. If the same error occurs again, the firmware upgrade will fail.<br>An invalid response was received.<br>No response was received for 10 seconds. |
|-----------|----------------------------------------------------------------------------------------------------|
| Arguments | None                                                                                                    |
| Return    | None                                                                                                    |

## 4.1.2.2 Firmware Data Transfer Processing Function

## (1) ryz024a\_fwup\_stp\_send

| Function  | Send an STP request to RYZ024A. For details on the protocol, refer to section 4.3, Firmware Data Transfer Processing. |
|-----------|----------------------------------------------------------------------------------------------------|
| Arguments | None                                                                                                    |
| Return    | None                                                                                                    |

#### (2) ryz024a\_fwup\_stp\_receive

| Function  | The STP response is received from RYZ024A and the result is evaluated. For details on the protocol, refer to section 4.3, Firmware Data Transfer Processing.<br>If the following error occurs, reset the same RYZ024A and re-execute from the beginning of AT command processing. If the same error occurs again, the firmware upgrade will fail.<br>An invalid response was received.<br>No response was received for 10 seconds. |
|-----------|----------------------------------------------------------------------------------------------------|
| Arguments | None                                                                                                    |
| Return    | None                                                                                                    |

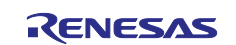

## (3) ryz024a\_fwup\_stp\_fwdata\_get

| Function  | Gets the firmware data of the specified size from the firmware file. |  |
|-----------|----------------------------------------------------------------------|--|
| Arguments | Firmware data storage buffer pointer (output)                        |  |
|           | Data size to get (input)                                             |  |
| Return    | None                                                                 |  |

# 4.2 AT Command Processing

## 4.2.1 AT Command Flow

The AT command flow for full firmware and differential firmware upgrades is shown below.

#### (1) Full Firmware

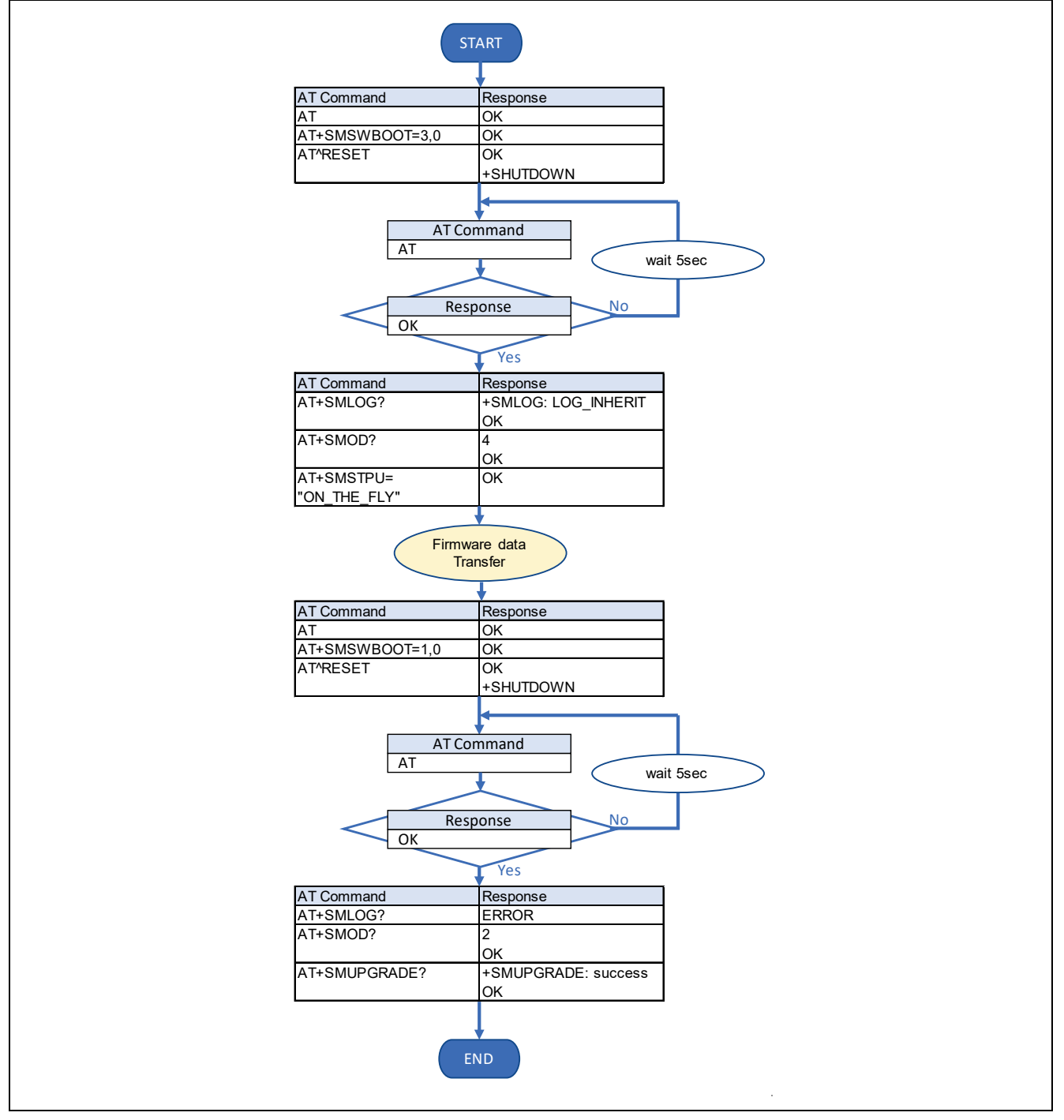

Figure 14. Firmware Upgrade Program Processing Overview Diagram

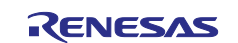

## (2) Differential Firmware

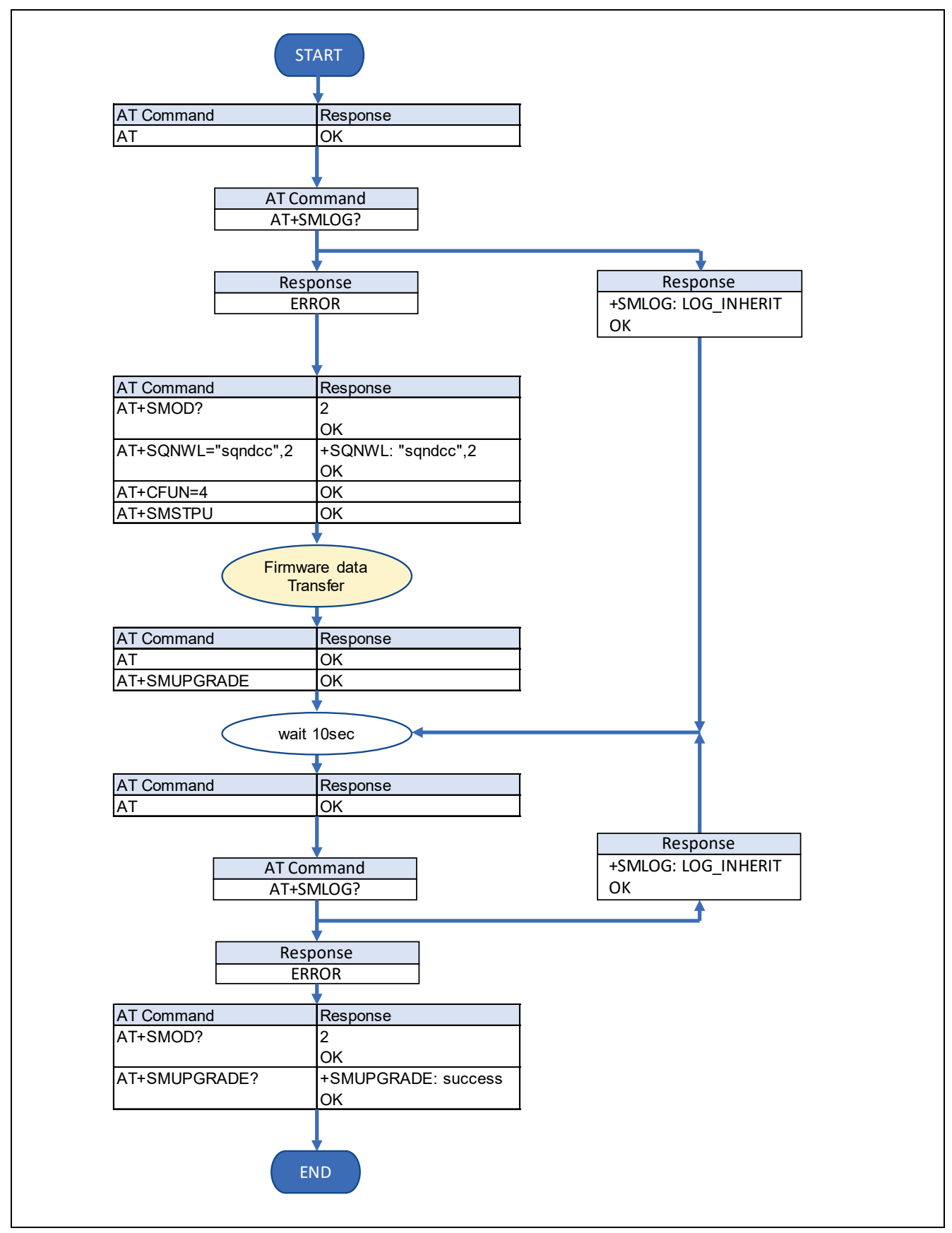

Figure 15. AT Command Flowchart (Differential firmware)

## 4.2.2 AT Command

Outlines the AT commands used in the firmware upgrade.

#### Table 6. AT Command

| AT Command   | Description                                          |
|--------------|------------------------------------------------------|
| AT+SMLOG?    | Returns the firmware upgrade status.                 |
| AT+SMOD?     | Returns the boot mode.                               |
| AT+SQNWL     | Controls the transition to sleep mode.               |
| AT+CFUN      | Select the Mobile Termination (MT) functional level. |
| AT+SMSTPU    | Starts Simple Transfer Protocol (STP) transfer.      |
| AT+SMUPGRADE | Execute firmware upgrade.                            |
| AT+SMSWBOOT  | Boots the device in the specified mode.              |

## 4.3 Firmware Data Transfer Processing

The Firmware data transfer process uses Simple Transfer Protocol (STP) to send firmware data to the RYZ024A. Communication is performed using the request packet sent from the host MCU to the RYZ024A and the response packet sent from the RYZ024A to the host MCU.

#### 4.3.1 Packet Configuration

#### 4.3.1.1 STP Packet

This section gives the configuration of the STP packet. The 16 bytes excluding the payload of the following configuration is called the STP header.

| Name                          | Size | Description                                               |
|-------------------------------|------|-----------------------------------------------------------|
| signature                     | 4    | Request : 0x66617374 ("fast")                             |
|                               |      | Response : 0x74736166 ("tsaf")                            |
| operation (op)                | 1    | 0x00 : reset                                              |
|                               |      | 0x01 : open session                                       |
|                               |      | 0x02 : transfer block command                             |
|                               |      | 0x03 : transfer block                                     |
|                               |      | Response operation is OR with 0x80.                       |
| session ID (sid)              | 1    | Set to 0 on reset, set to 1 once session is open.         |
| payload length (plen)         | 2    | Payload length                                            |
| transaction ID (tid)          | 4    | Transaction ID, set to 0 on reset, then incremented after |
|                               |      | each answer.                                              |
| full header checksum (hcrc16) | 2    | Request : full header checksum                            |
|                               |      | Response : 0                                              |
| payload checksum (pcrc16)     | 2    | Payload checksum or 0 if no payload.                      |
| payload                       | -    | Payload data                                              |
|                               |      | Refer to "4.3.1.2 Payload" for the data structure.        |

#### Table 7. STP Packet Configuration

## 4.3.1.2 Payload

The Payload configuration is shown below. The Payload used depends on the operation status.

#### (1) Open Session Operation Payload (Response)

This payload is added in the response of open session operation.

#### Table 8. Open Session Payload Configuration

| Name              | Size | Description                                                    |
|-------------------|------|----------------------------------------------------------------|
| success           | 1    | Indicate if session has been open with success (1) or not (0). |
| version           | 1    | protocol version, always 1.                                    |
| max transfer size | 2    | max size for STP header + payload.                             |

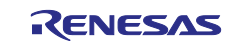

#### (2) Transfer Block Command Operation Payload (Request)

This payload is added in the transfer block command operation request.

#### Table 9. Transfer Block Command Payload Configuration

| Name       | Size | Description             |
|------------|------|-------------------------|
| block size | 2    | block size to transfer. |

#### (3) Transfer Block Operation Payload (Request)

This payload is added in the transfer block operation request.

#### Table 10. Transfer Block Operation Request Payload Configuration

| Name          | Size | Description                           |
|---------------|------|---------------------------------------|
| firmware data | -    | firmware data.                        |
|               |      | size = max transfer size - STP header |

#### (4) Transfer Block Operation Payload (Response)

This payload is added in the transfer block operation response.

#### Table 11. Transfer Block Command Response Payload Configuration

| Name    | Size | Description |
|---------|------|-------------|
| residue | 2    | always 0.   |

#### 4.3.1.3 Checksum

The checksum calculation method is shown below.

```
uint16_t ryz024a_fwup_stp_crc16(const void *input, size_t length)
{
    uint16_t crc = 0;
    const uint8_t *data = (const uint8_t *)input;
    while (length-- > 0)
    {
        crc = (uint16_t)((0xFF & (crc >> 8)) | (crc << 8));
        crc ^= (uint16_t)*data++;
        crc ^= (uint16_t)*((crc & 0xff) >> 4);
        crc ^= (uint16_t)((crc << 12);
        crc ^= (uint16_t)((uint8_t)(crc & 0xff) << 5);
    }
    return crc;
}</pre>
```

#### Figure 16. Checksum calculation method

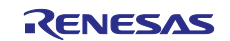

# 4.3.2 Operation Flow

This section describes the operation flow when sending firmware data by STP.

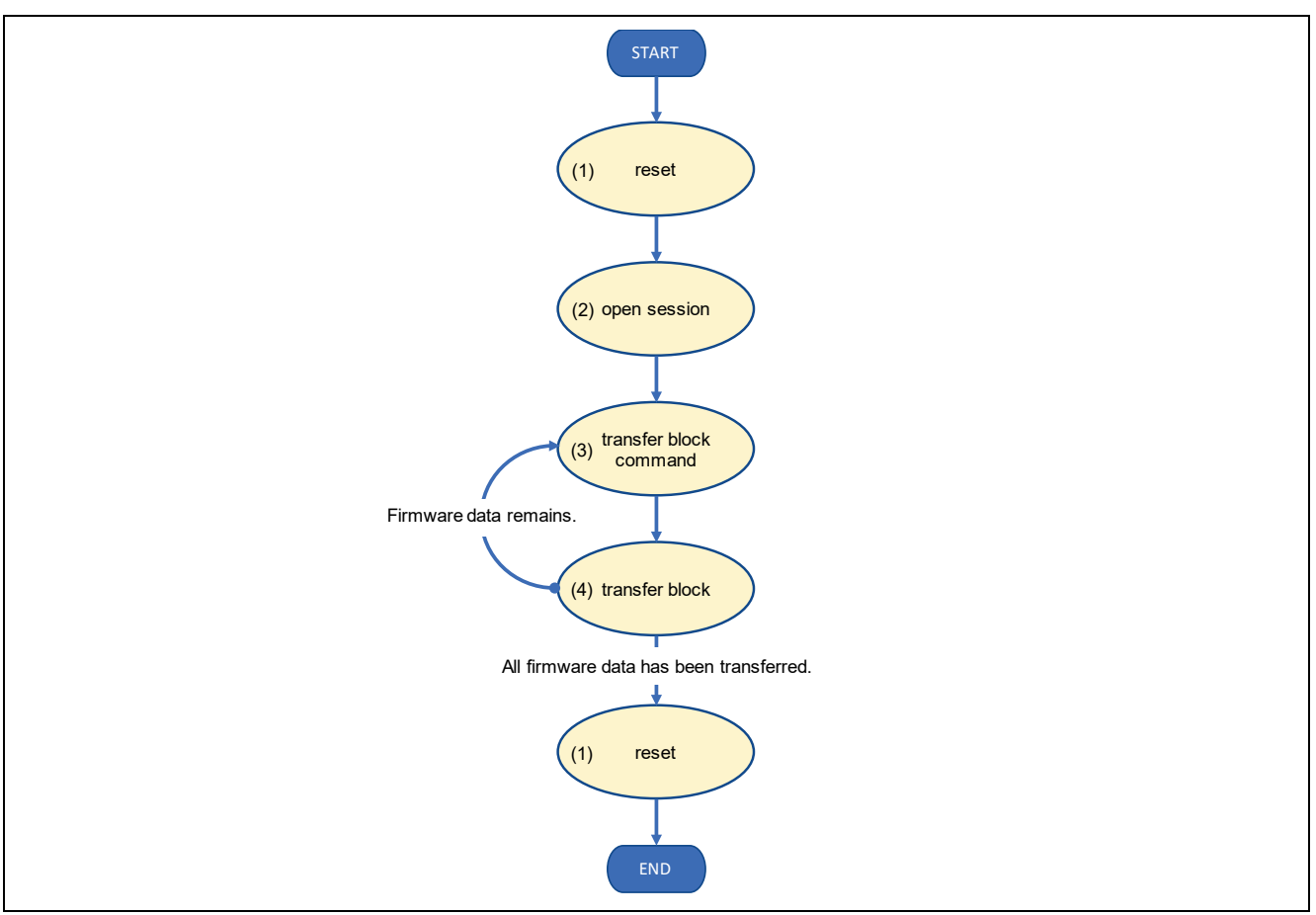

Figure 17. Operation Flowchart

## (1) Reset

- Reset an open remote session.
- Reset sid and tid to 0.
- There is no request payload.
- There is no response payload.

Request packet

|     | signa   | ature |    | ор | sid | ple   | en |    | ti | d  |    | hcr | c16 | pcr | c16 | payload |
|-----|---------|-------|----|----|-----|-------|----|----|----|----|----|-----|-----|-----|-----|---------|
| 66  | 61      | 73    | 74 | 00 | 00  | 00 00 |    | 00 | 00 | 00 | 00 | 8A  | E3  | 00  | 00  | -       |
| (He | kadecir | nal)  |    |    |     |       |    |    |    |    |    |     |     |     |     |         |

Response packet

| s    | signa | iture |    | ор | sid | ple | en |    | ti | d  |    | hcr | c16 | pcr | c16 | payload |
|------|-------|-------|----|----|-----|-----|----|----|----|----|----|-----|-----|-----|-----|---------|
| 74 7 | 73    | 61    | 66 | 80 | 00  | 00  | 00 | 00 | 00 | 00 | 00 | 00  | 00  | 00  | 00  | -       |

(Hexadecimal)

## (2) Open Session

- Open session with peer and get the session parameters "Open session operation payload (Response)".
- Set sid and tid to 1. Increment tid once the response is received.
- There is no request payload.
- Get the session parameters "Open session operation payload (Response)" in the response.

![](_page_16_Picture_22.jpeg)

## RYZ024A and RA MCU

Request packet

|    | signa | ature |    | ор | sid | ple | en |    | ti | d  |    | hcro | c16 | pcr | c16 | payload |
|----|-------|-------|----|----|-----|-----|----|----|----|----|----|------|-----|-----|-----|---------|
| 66 | 61    | 73    | 74 | 01 | 01  | 00  | 00 | 00 | 00 | 00 | 01 | FB   | 8E  | 00  | 00  | -       |

(Hexadecimal)

#### Response packet

|    | signa | ature |    | ор | sid | pl | en |             | ti | id |  | hcr | c16 | pcr | c16 |         | payload |                   |                  |
|----|-------|-------|----|----|-----|----|----|-------------|----|----|--|-----|-----|-----|-----|---------|---------|-------------------|------------------|
|    |       |       |    |    |     |    |    |             |    |    |  |     |     |     |     | success | version | ma<br>tran<br>siz | ax<br>sfer<br>ze |
| 74 | 73    | 61    | 66 | 81 | 01  | 00 | 04 | 00 00 00 01 |    |    |  | 00  | 00  | 47  | 62  | 01      | 01      | 20                | 00               |

(Hexadecimal)

#### (3) Transfer Block Command

- Instructs RYZ024A to receive firmware data. Increment tid once the response is received.
- Send "Transfer block command operation payload (Request)" in the request.
- There is no response payload.

#### Request packet

|    | signa | ature |    | ор | sid | ple | en |             | ti | d |    | hcro | :16 | pcro | c16 | pay<br>block | load<br>k size |
|----|-------|-------|----|----|-----|-----|----|-------------|----|---|----|------|-----|------|-----|--------------|----------------|
| 66 | 61    | 73    | 74 | 02 | 01  | 00  | 02 | 00 00 00 02 |    |   | E1 | 18   | FF  | 21   | 0F  | F0           |                |

(Hexadecimal)

#### Response packet

|      | signa  | ature |    | ор | sid | ple | en |    | ti | d  |    | hcr | c16 | pcr | c16 | payload |
|------|--------|-------|----|----|-----|-----|----|----|----|----|----|-----|-----|-----|-----|---------|
| 74   | 73     | 61    | 66 | 82 | 01  | 00  | 00 | 00 | 00 | 00 | 02 | 00  | 00  | 00  | 00  | -       |
| (Ha) | adaair | nol)  |    |    |     |     |    |    |    |    |    |     |     |     |     |         |

(Hexadecimal)

#### (4) Transfer Block

- Send the firmware data to RYZ024A. Increment tid once the response is received.
- Sends the firmware data "Transfer block operation payload (Request)" in the request.
- Get a "Transfer block operation payload (Response)" in the response.

#### Request packet

|      | signa   | ature |    | ор | sid | ple | en |    | ti | d  |    | hcr | c16 | pcr | c16 | payload           |
|------|---------|-------|----|----|-----|-----|----|----|----|----|----|-----|-----|-----|-----|-------------------|
|      |         |       |    |    |     |     |    |    |    |    |    |     |     |     |     | firmware data     |
| 66   | 61      | 73    | 74 | 03 | 01  | 0F  | F0 | 00 | 00 | 00 | 03 | D2  | 3D  | XX  | хх  | XX XX XX XX XX XX |
| (He) | kadecir | mal)  |    |    |     |     |    |    |    |    |    |     |     |     |     |                   |

Response packet

|    | signa | ature |    | ор | sid | ple | en |    | ti | d  |    | hcr | c16 | pcr | c16 | pay  | oad |
|----|-------|-------|----|----|-----|-----|----|----|----|----|----|-----|-----|-----|-----|------|-----|
|    |       |       |    |    |     |     |    |    |    |    |    |     |     |     |     | resi | due |
| 74 | 73    | 61    | 66 | 83 | 01  | 00  | 02 | 00 | 00 | 00 | 03 | 00  | 00  | 00  | 00  | 00   | 00  |

(Hexadecimal)

## 5. Appendix

## 5.1 Change Operating Parameters

#### 5.1.1 Differential Firmware Upgrade Timeout Time

Differential firmware upgrade requires several minutes to complete after transferring the differential firmware data to the RYZ024A. If timeouts occur during firmware upgrade, change the values defined in the following table.

![](_page_17_Picture_32.jpeg)

#### Table 12. AT Differential Firmware Upgrade Timeout Time

| Name                      | Value | Description                                 |
|---------------------------|-------|---------------------------------------------|
| DIFF_UPGRADE_TO_COUNT_MAX | 18    | Differential firmware upgrade timeout time. |
|                           |       | unit: 10 sec                                |
|                           |       | For example, 10 sec * 18 = 180 sec          |

#### 5.1.2 Software Wait Time Until AT Command is Sent

After receiving the AT command response, software waits for about 20 ms before sending the next AT command. If you change the host MCU and need to change the wait value, change the value defined in the following table.

#### Table 13. Software Wait Time until AT Command is Sent

| Name          | Value | Description                                  |
|---------------|-------|----------------------------------------------|
| ATC_SEND_WAIT | 20    | Software wait time until AT command is sent. |
|               |       | unit: 1 msec                                 |
|               |       | For example, 1 msec * 20 = 20 msec           |

## 5.2 AT Commands Definition

This section describes the AT commands used in the firmware upgrade.

#### 5.2.1 AT+SMSWBOOT

## Description:

This command forces the device to boot in mode <mode> (FFF, FFH, Updater or Recovery).

#### Syntax:

| Command                                        | Possible Response(s) |
|------------------------------------------------|----------------------|
| AT+SMSWBOOT= <mode>[,<reboot>]</reboot></mode> | ОК                   |

#### Parameters:

<mode>: integer 0, 1, 2 or 3. Device start-up mode at next boot

0: FFH

1: FFF

- 2: UPDATER
- 3: RECOVERY

<reboot>: integer 0 or 1. Automatic device reboot after <mode> change

0 (default): no reboot

1: reboot after the OK response

## 5.2.2 AT+SMOD?

#### Description:

This command returns the boot mode.

#### Syntax:

| Command  | Possible Response(s) |
|----------|----------------------|
| AT+SMOD? | <mode></mode>        |

![](_page_18_Picture_30.jpeg)

#### Parameters:

<mode>: Integer. Device start-up mode at next boot

- 0: FFH
- 1: FFF
- 2: UPDATER
- 3: RECOVERY
- 4: OTHER

## 5.2.3 AT+SMUPGRADE

#### Description:

AT+SMUPGRADE parses the .dup file and directly flashes the data into the corresponding regions depending on which boot mode the module is:

- FFH: Upgrade all regions and filesystem
- RECOVERY: Upgrade all regions and filesystem
- FFF: Upgrade UPDATER and BOOTROM regions
- UPDATER: Upgrade FFF region and filesystem

When in FFF, all authorized regions are upgraded before the module reboots in UPDATER mode to

finish the execution of the .dup file. Once the UPDATER mode is over, the module reboots in FFF mode. The SFU tool takes care of both steps, its use is highly recommended for any upgrade.

#### Syntax:

| Command       | Possible Response(s) |  |
|---------------|----------------------|--|
| AT+SMUPGRADE  | -                    |  |
| AT+SMUPGRADE? | Upgrade report       |  |

## 5.2.4 AT+SMLOG?

#### Description:

This command returns the status of the firmware upgrade.

#### Syntax:

| Command   | Possible Response(s) |  |
|-----------|----------------------|--|
| AT+SMLOG? | +SMLOG=LOG_INHERIT   |  |
|           | ERROR                |  |

#### Parameters:

- +SMLOG=LOG\_INHERIT: Firmware is upgrading.
- ERROR: Firmware has been upgraded.

## 5.2.5 AT+SMSTPU

#### Description:

This command starts a STP transfer, waiting for an FFF image containing upgrade images.

#### Syntax:

| Command                  | Possible Response(s) |  |
|--------------------------|----------------------|--|
| AT+SMSTPU[="ON_THE_FLY"] | -                    |  |

![](_page_19_Picture_34.jpeg)

## Parameters:

none: Normal transfer

ON\_THE\_FLY: Recovery transfer

## 5.2.6 AT^RESET

#### Description:

This command performs a hardware reset.

#### Syntax:

| Command  | Possible Response(s) |  |  |
|----------|----------------------|--|--|
| AT^RESET | Device is reset      |  |  |
| -        | +SHUTDOWN            |  |  |
|          |                      |  |  |
|          | +SYSSTART            |  |  |

![](_page_20_Picture_11.jpeg)

# **Revision History**

|      |           | Description |                 |
|------|-----------|-------------|-----------------|
| Rev. | Date      | Page        | Summary         |
| 1.0  | Aug.16.23 | -           | Initial Release |

![](_page_21_Picture_5.jpeg)

# General Precautions in the Handling of Microprocessing Unit and Microcontroller Unit Products

The following usage notes are applicable to all Microprocessing unit and Microcontroller unit products from Renesas. For detailed usage notes on the products covered by this document, refer to the relevant sections of the document as well as any technical updates that have been issued for the products.

#### 1. Precaution against Electrostatic Discharge (ESD)

A strong electrical field, when exposed to a CMOS device, can cause destruction of the gate oxide and ultimately degrade the device operation. Steps must be taken to stop the generation of static electricity as much as possible, and quickly dissipate it when it occurs. Environmental control must be adequate. When it is dry, a humidifier should be used. This is recommended to avoid using insulators that can easily build up static electricity. Semiconductor devices must be stored and transported in an anti-static container, static shielding bag or conductive material. All test and measurement tools including work benches and floors must be grounded. The operator must also be grounded using a wrist strap. Semiconductor devices must not be touched with bare hands. Similar precautions must be taken for printed circuit boards with mounted semiconductor devices.

#### 2. Processing at power-on

The state of the product is undefined at the time when power is supplied. The states of internal circuits in the LSI are indeterminate and the states of register settings and pins are undefined at the time when power is supplied. In a finished product where the reset signal is applied to the external reset pin, the states of pins are not guaranteed from the time when power is supplied until the reset process is completed. In a similar way, the states of pins in a product that is reset by an on-chip power-on reset function are not guaranteed from the time when power is supplied until the power is supplied until the power reaches the level at which resetting is specified.

3. Input of signal during power-off state

Do not input signals or an I/O pull-up power supply while the device is powered off. The current injection that results from input of such a signal or I/O pull-up power supply may cause malfunction and the abnormal current that passes in the device at this time may cause degradation of internal elements. Follow the guideline for input signal during power-off state as described in your product documentation.

4. Handling of unused pins

Handle unused pins in accordance with the directions given under handling of unused pins in the manual. The input pins of CMOS products are generally in the high-impedance state. In operation with an unused pin in the open-circuit state, extra electromagnetic noise is induced in the vicinity of the LSI, an associated shoot-through current flows internally, and malfunctions occur due to the false recognition of the pin state as an input signal become possible.

5. Clock signals

After applying a reset, only release the reset line after the operating clock signal becomes stable. When switching the clock signal during program execution, wait until the target clock signal is stabilized. When the clock signal is generated with an external resonator or from an external oscillator during a reset, ensure that the reset line is only released after full stabilization of the clock signal. Additionally, when switching to a clock signal produced with an external resonator or by an external oscillator while program execution is in progress, wait until the target clock signal is stable.

#### 6. Voltage application waveform at input pin

Waveform distortion due to input noise or a reflected wave may cause malfunction. If the input of the CMOS device stays in the area between  $V_{IL}$  (Max.) and  $V_{IH}$  (Min.) due to noise, for example, the device may malfunction. Take care to prevent chattering noise from entering the device when the input level is fixed, and also in the transition period when the input level passes through the area between  $V_{IL}$  (Max.) and  $V_{IH}$  (Min.).

7. Prohibition of access to reserved addresses

Access to reserved addresses is prohibited. The reserved addresses are provided for possible future expansion of functions. Do not access these addresses as the correct operation of the LSI is not guaranteed.

8. Differences between products

Before changing from one product to another, for example to a product with a different part number, confirm that the change will not lead to problems. The characteristics of a microprocessing unit or microcontroller unit products in the same group but having a different part number might differ in terms of internal memory capacity, layout pattern, and other factors, which can affect the ranges of electrical characteristics, such as characteristic values, operating margins, immunity to noise, and amount of radiated noise. When changing to a product with a different part number, implement a system-evaluation test for the given product.

#### Notice

- Descriptions of circuits, software and other related information in this document are provided only to illustrate the operation of semiconductor products and application examples. You are fully responsible for the incorporation or any other use of the circuits, software, and information in the design of your product or system. Renesas Electronics disclaims any and all liability for any losses and damages incurred by you or third parties arising from the use of these circuits, software, or information.
- 2. Renesas Electronics hereby expressly disclaims any warranties against and liability for infringement or any other claims involving patents, copyrights, or other intellectual property rights of third parties, by or arising from the use of Renesas Electronics products or technical information described in this document, including but not limited to, the product data, drawings, charts, programs, algorithms, and application examples.
- 3. No license, express, implied or otherwise, is granted hereby under any patents, copyrights or other intellectual property rights of Renesas Electronics or others.
- 4. You shall be responsible for determining what licenses are required from any third parties, and obtaining such licenses for the lawful import, export, manufacture, sales, utilization, distribution or other disposal of any products incorporating Renesas Electronics products, if required.
- 5. You shall not alter, modify, copy, or reverse engineer any Renesas Electronics product, whether in whole or in part. Renesas Electronics disclaims any and all liability for any losses or damages incurred by you or third parties arising from such alteration, modification, copying or reverse engineering.
- 6. Renesas Electronics products are classified according to the following two quality grades: "Standard" and "High Quality". The intended applications for each Renesas Electronics product depends on the product's quality grade, as indicated below.

"Standard": Computers; office equipment; communications equipment; test and measurement equipment; audio and visual equipment; home electronic appliances; machine tools; personal electronic equipment; industrial robots; etc.

"High Quality": Transportation equipment (automobiles, trains, ships, etc.); traffic control (traffic lights); large-scale communication equipment; key financial terminal systems; safety control equipment; etc.

Unless expressly designated as a high reliability product or a product for harsh environments in a Renesas Electronics data sheet or other Renesas Electronics document, Renesas Electronics products are not intended or authorized for use in products or systems that may pose a direct threat to human life or bodily injury (artificial life support devices or systems; surgical implantations; etc.), or may cause serious property damage (space system; undersea repeaters; nuclear power control systems; aircraft control systems; key plant systems; military equipment; etc.). Renesas Electronics disclaims any and all liability for any damages or losses incurred by you or any third parties arising from the use of any Renesas Electronics product that is inconsistent with any Renesas Electronics data sheet, user's manual or other Renesas Electronics document.

- 7. No semiconductor product is absolutely secure. Notwithstanding any security measures or features that may be implemented in Renesas Electronics hardware or software products, Renesas Electronics shall have absolutely no liability arising out of any vulnerability or security breach, including but not limited to any unauthorized access to or use of a Renesas Electronics product or a system that uses a Renesas Electronics product. RENESAS ELECTRONICS DOES NOT WARRANT OR GUARANTEE THAT RENESAS ELECTRONICS PRODUCTS, OR ANY SYSTEMS CREATED USING RENESAS ELECTRONICS PRODUCTS WILL BE INVULNERABLE OR FREE FROM CORRUPTION, ATTACK, VIRUSES, INTERFERENCE, HACKING, DATA LOSS OR THEFT, OR OTHER SECURITY INTRUSION ("Vulnerability Issues"). RENESAS ELECTRONICS DISCLAIMS ANY AND ALL RESPONSIBILITY OR LIABILITY ARISING FROM OR RELATED TO ANY VULNERABILITY ISSUES. FURTHERMORE, TO THE EXTENT PERMITTED BY APPLICABLE LAW, RENESAS ELECTRONICS DISCLAIMS ANY AND ALL WARRANTIES, EXPRESS OR IMPLIED, WITH RESPECT TO THIS DOCUMENT AND ANY RELATED OR ACCOMPANYING SOFTWARE OR HARDWARE, INCLUDING BUT NOT LIMITED TO THE IMPLIED WARRANTIES OF MERCHANTABILITY, OR FITNESS FOR A PARTICULAR PURPOSE.
- 8. When using Renesas Electronics products, refer to the latest product information (data sheets, user's manuals, application notes, "General Notes for Handling and Using Semiconductor Devices" in the reliability handbook, etc.), and ensure that usage conditions are within the ranges specified by Renesas Electronics with respect to maximum ratings, operating power supply voltage range, heat dissipation characteristics, installation, etc. Renesas Electronics disclaims any and all liability for any malfunctions, failure or accident arising out of the use of Renesas Electronics products outside of such specified ranges.
- 9. Although Renesas Electronics endeavors to improve the quality and reliability of Renesas Electronics products, semiconductor products have specific characteristics, such as the occurrence of failure at a certain rate and malfunctions under certain use conditions. Unless designated as a high reliability product or a product for harsh environments in a Renesas Electronics data sheet or other Renesas Electronics document, Renesas Electronics products are not subject to radiation resistance design. You are responsible for implementing safety measures to guard against the possibility of bodily injury, injury or damage caused by fire, and/or danger to the public in the event of a failure or malfunction of Renesas Electronics products, such as safety design for hardware and software, including but not limited to redundancy, fire control and malfunction prevention, appropriate treatment for aging degradation or any other appropriate measures. Because the evaluation of microcomputer software alone is very difficult and impractical, you are responsible for evaluating the safety of the final products or systems manufactured by you.
- 10. Please contact a Renesas Electronics sales office for details as to environmental matters such as the environmental compatibility of each Renesas Electronics product. You are responsible for carefully and sufficiently investigating applicable laws and regulations that regulate the inclusion or use of controlled substances, including without limitation, the EU RoHS Directive, and using Renesas Electronics products in compliance with all these applicable laws and regulations. Renesas Electronics disclaims any and all liability for damages or losses occurring as a result of your noncompliance with applicable laws and regulations.
- 11. Renesas Electronics products and technologies shall not be used for or incorporated into any products or systems whose manufacture, use, or sale is prohibited under any applicable domestic or foreign laws or regulations. You shall comply with any applicable export control laws and regulations promulgated and administered by the governments of any countries asserting jurisdiction over the parties or transactions.
- 12. It is the responsibility of the buyer or distributor of Renesas Electronics products, or any other party who distributes, disposes of, or otherwise sells or transfers the product to a third party, to notify such third party in advance of the contents and conditions set forth in this document.
- This document shall not be reprinted, reproduced or duplicated in any form, in whole or in part, without prior written consent of Renesas Electronics.
   Please contact a Renesas Electronics sales office if you have any questions regarding the information contained in this document or Renesas Electronics products.
- (Note1) "Renesas Electronics" as used in this document means Renesas Electronics Corporation and also includes its directly or indirectly controlled subsidiaries.
- (Note2) "Renesas Electronics product(s)" means any product developed or manufactured by or for Renesas Electronics.

(Rev.5.0-1 October 2020)

## **Corporate Headquarters**

TOYOSU FORESIA, 3-2-24 Toyosu, Koto-ku, Tokyo 135-0061, Japan

www.renesas.com

## Trademarks

Renesas and the Renesas logo are trademarks of Renesas Electronics Corporation. All trademarks and registered trademarks are the property of their respective owners.

# **Contact information**

For further information on a product, technology, the most up-to-date version of a document, or your nearest sales office, please visit: <u>www.renesas.com/contact/</u>.